# IPC\_D1201\_IN\_Eng-B150801

# **Release Notes**

Zhejiang Uniview Technologies Co., Ltd

# IPC\_D1201\_IN\_Eng-B150801

## Release Notes

Keywords: Version information, version upgrade

Abstract: This document provides detailed version information and upgrade procedure for IPC\_D1201\_IN\_Eng-B150801.

#### Acronym:

| Acronym | Full Name |
|---------|-----------|
| IPC     | IP Camera |

# Content

| 1 Version Information3                    |
|-------------------------------------------|
| 1.1 Version Number3                       |
| 1.2 Release History3                      |
| 1.3 Version Mapping Table ·······3        |
| 1.4 Feature Change Description4           |
| 1.4.1 New features ······4                |
| 1.4.2 Solved issues:4                     |
| 2 Version Upgrade Procedure 4             |
| 2.1 Upgrade Overview ······4              |
| 2.1.1 Version Upgrade Environment ······4 |
| 2.1.2 Version Upgrade Modes5              |
| 2.2 Upgrade Procedure ······5             |
| 2.2.1 Upgrade Through the Web ······5     |

# 1 Version Information

### 1.1 Version Number

IPC\_D1201\_IN\_Eng-B150801

### 1.2 Release History

#### Table 1 Released versions

| Version No.              | Basic Version No.           | Released On | Remarks                   |
|--------------------------|-----------------------------|-------------|---------------------------|
| IPC_D1201_IN_Eng-B150801 | IPC_D1201_IN_Eng-B150601P03 | 2015-09-16  | Release of<br>improvement |

#### Table 2 Version mapping table

| Product Mapping Item | Version No. (For External) |  |
|----------------------|----------------------------|--|
| NVR202-08EP          | B2315P05                   |  |
| NVR201-04E           | B2315P05                   |  |
| NVR201-04LP          | B2315P05                   |  |
| NVR201-08L           | B2315P05                   |  |

### 1.3 Version Mapping Table

Table 3 Product models and corresponding versions

| Product Series | IPC Series                                                                                                    | Initial Version   |
|----------------|----------------------------------------------------------------------------------------------------|-------------------|
| Series         | IPC3611SR3、IPC3611ER3、IPC3612SR3、IPC3612ER3、IPC22<br>IPC2212SR3、IPC2212ER3                                              | 11SR3、IPC2211ER3、 |
|                | IPC3611SR3 series: IPC3611SR3-PF28、IPC3611SR3-F28、<br>IPC3611SR3-PF36、IPC3611SR3-F36、IPC3611SR3-PF60、<br>IPC3611SR3-F60 |                   |
|                | IPC3611ER3-PF36、IPC3611ER3-F28、IPC3611ER3-F28、<br>IPC3611ER3-PF36、IPC3611ER3-F36、IPC3611ER3-PF60、<br>IPC3611ER3-F60     |                   |
| Models         | IPC3612SR3 series: IPC3612SR3-PF28、IPC3612SR3-F28、<br>IPC3612SR3-PF36、IPC3612SR3-F36、IPC3612SR3-PF60、<br>IPC3612SR3-F60 | B150401P03        |
|                | IPC3612ER3 series: IPC3612ER3-PF28、IPC3612ER3-F28、<br>IPC3612ER3-PF36、IPC3612ER3-F36、IPC3612ER3-PF60、<br>IPC3612ER3-F60 |                   |
|                | IPC2211SR3 series: IPC2211SR3-PF36、IPC2211SR3-F36、                                                                      |                   |

|                  | IPC2211SR3-PF60、IPC2211SR3-F60、IPC2211SR3-PF120、   |  |
|------------------|----------------------------------------------------|--|
|                  | IPC2211SR3-F120                                    |  |
|                  | IPC2211ER3 series: IPC2211ER3-PF36、IPC2211ER3-F36、 |  |
|                  | IPC2211ER3-PF60、IPC2211ER3-F60、IPC2211ER3-PF120、   |  |
|                  | IPC2211ER3-F120                                    |  |
|                  | IPC2212SR3 series: IPC2212SR3-PF36、IPC2212SR3-F36  |  |
|                  | IPC2212SR3-PF60、IPC2212SR3-F60、IPC2212SR3-PF120、   |  |
|                  | IPC2212SR3-F120                                    |  |
|                  | IPC2212ER3 series:IPC2212ER3-PF36、IPC2212ER3-F36、  |  |
|                  | IPC2212ER3-PF60、IPC2212ER3-F60、IPC2212ER3-PF120、   |  |
|                  | IPC2212ER3-F120                                    |  |
| Target file name | IPC_D1201_IN_Eng-B150801.zip                       |  |

### 1.4 Feature Change Description

#### 1.4.1 New features

- 1) Password MD5 encryption based on customer-supplied strings;ONVIF time sync.
- 2) Half hour time zone and snapshot function.
- 3) Password retrieval.
- 4) Setting IP camera name and location in ONVIF.
- 5) Optimized motion detection.
- 6) New standard for ONVIF alarm format.

#### 1.4.2 Solved issues:

1).Failed to add motion detection areas.

### 2 Version Upgrade Procedure

- 2.1 Upgrade Overview
- 2.1.1 Version Upgrade Environment

#### 1. Network Architecture for Upgrade

Figure 1 Network architecture

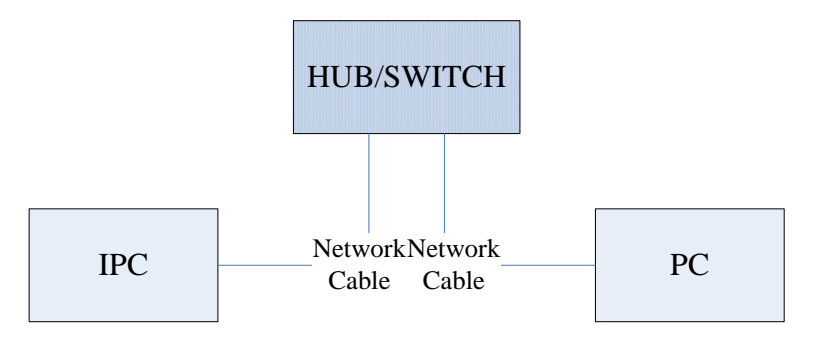

As shown in this figure, the version files are stored on the PC that is connected to the IPCs through the network.

#### 2.1.2 Version Upgrade Modes

You can upgrade through the Web.

### 2.2 Upgrade Procedure

#### 2.2.1 Upgrade Through the Web

- (1) Log in to the Web interface as **admin** (default password: admin).
- (2) Click Setup > Maintenance > Device Maintenance. The Device Maintenance page is displayed.

| Common        | Maintenance       |                                                                                |        |          |
|---------------|-------------------|--------------------------------------------------------------------------------|--------|----------|
| Network       | Software Upgrade  |                                                                                |        |          |
| Video & Audio | Upgrade File      |                                                                                | Browse | Upgrade  |
| Image         |                   |                                                                                |        |          |
| vents         | Device Restart    |                                                                                |        |          |
| Curtan:       | Restart           | Restart Immediately                                                            |        |          |
| System        |                   |                                                                                |        |          |
| Security      | Config Management |                                                                                |        |          |
| Time          | Default           | Keep current network and user settings and restore other settings to defaults. |        |          |
| Maintenance   |                   |                                                                                |        |          |
|               | Importing         |                                                                                | Browse | Import   |
|               | Exporting         | C:\MyLocalFiles\Debug\                                                         | Browse | Export   |
|               | Diagnosis Info    |                                                                                |        |          |
|               | Storage Path      | C:\MyLocalFiles\Debug\                                                         | Browse | Download |

- (3) Click **Browse** in the **Software Upgrade** area. In the **Select** dialog box that appears, select the upgrade file package, for example, IPC\_D1201-XXXXX.zip, and then click **Open.**
- (4) Click **Upgrade**. You cannot operate on other pages during the upgrade process.

(5) Wait till the upgrade is completed. A message appears to indicate successful upgrade and prompt you to log in again after the device restarts.

 $\ensuremath{\mathbb{C}}$  2014-2015, Zhejiang Uniview Technologies Co., Ltd. All Rights Reserved.

No part of this manual may be reproduced or transmitted in any form or by any means without prior written consent of Zhejiang Uniview Technologies Co., Ltd.

The information in this manual is subject to change without notice.